## How to update an Assistant

When started, and connected to the internet, VEConfigure3 will automatically download the latest versions of Assistants. The procedure below explains how to connect to already configured products and update the Assistant to the latest version.

Subscribe to our blog to receive an email update about new and updated Assistants.

## Procedure

- 1. First download the latest Assistants from the internet:
  - 1. Make sure your computer is connected to the internet
  - 2. Start VEConfigure3
  - 3. It will give a notification when new Assistants are available:

| Confirm | x                                                                      |
|---------|------------------------------------------------------------------------|
| ?       | Assistants update available!<br>Would you like to install this update? |
|         | Yes <u>N</u> o                                                         |

- 2. Connect VEConfigure3 to the system, it will read all the settings
- 3. A warning will appear, explaining that there is an update for one or more of the configured Assistants.[insert image]
- 4. All Assistants that can be updated will be in italics and marked with a star.
- 5. Right click the assistant, and press update [insert image]
- 6. VEConfigure3 will guide you through all the pages in the Assistant: verify the values, the settings are the same as you have configured originally. Click next until finished.
- 7. Click send settings and include the Assistants. Note: the system will momentarily switch off!
- 8. All done.

From: https://www.victronenergy.com/live/ - Victron Energy

Permanent link: https://www.victronenergy.com/live/assistants:how\_to\_update\_an\_assistant?rev=1408182639

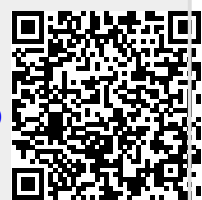

Last update: 2014-08-16 11:50